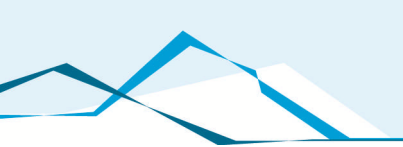

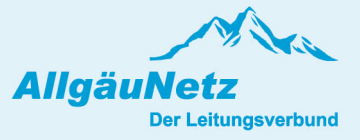

# Dokumentation Onlineportal

# für Kunden

### Übersicht

| 1. | Einleitung               | 1  |
|----|--------------------------|----|
| 2. | Zugang zum Portal        | 2  |
| 3. | Registrierung            | 3  |
| 4. | Aufbau des Onlineportals | 5  |
|    | 4.1. Startseite          | 5  |
|    | 4.2. Übersicht           | 6  |
|    | 4.3. Netzanschlussantrag | 7  |
|    | 4.3.1. Objekt            | 7  |
|    | 4.3.2. Sparten           | 8  |
|    | 4.3.3. Anlagen           | 9  |
|    | 4.3.4. Meine Daten       | 10 |
|    | 4.3.5. Übersicht         | 11 |

#### 1. Einleitung

Die AllgäuNetz GmbH & Co. KG bearbeitet pro Jahr mehr als 2.000 Anträge zur Einrichtung und Änderung von Hausanschlüssen und stellt seinen Kunden den gewünschten Netzanschluss nach erfolgreicher Abwicklung zur Verfügung. Neben Kompetenz und Leistungskraft sieht man vor allem in der persönlichen Beziehung zum Kunden einen Garanten für den Erfolg.

Um den Kundenservice weiter zu stärken und den steigenden Ansprüchen im Bereich der erneuerbaren Energien gerecht zu werden, begann die AllgäuNetz GmbH & Co. ein Projekt zur Einführung eines Onlineportals.

Im Fokus standen dabei:

- Schnelle Erfassung der Anträge
- Information f
  ür den Kunden und den Elektroinstallateur 
  über den Status der Bearbeitung
- Elektronische Übermittlung der Dokumente wie z.B. Angebote und Rechnungen
- Schnellere Bearbeitungs- und Durchlaufzeiten
- Einbindung der Installateure in die Prozesse
- Verbesserte Transparenz für den Kunden

#### 2. Zugang zum Portal

Das Onlineportal finden Sie auf der AllgäuNetz Homepage <u>www.allgaeunetz.com</u> im Bereich Netzanschluss unter "Onlineportal für Netzanschlüsse".

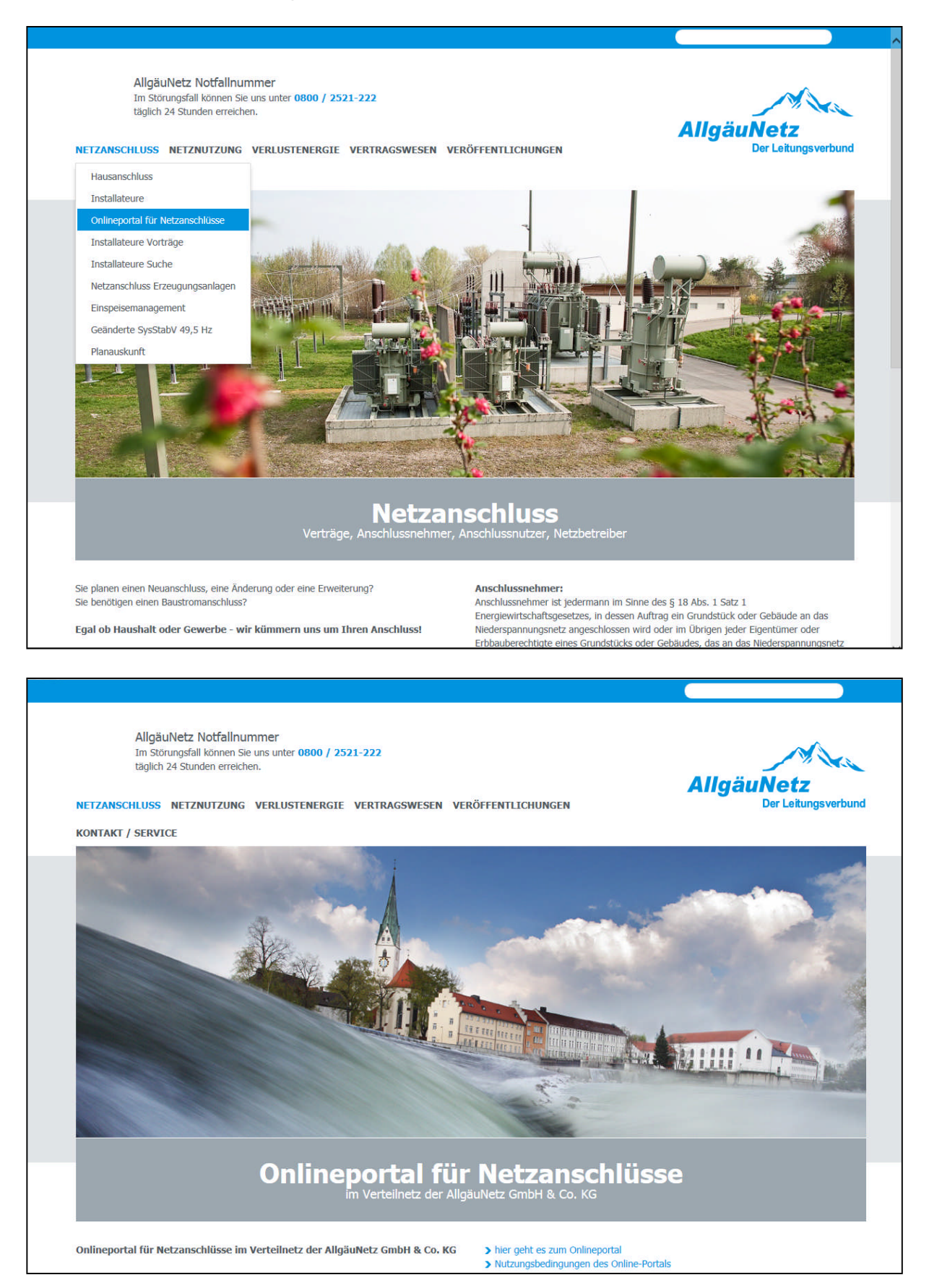

#### 3. Registrierung

Zur Nutzung des Portals ist eine Registrierung erforderlich. Sie klicken auf "Kunde Registrieren" und geben dann Ihre E-Mail-Adresse und zwei mal Ihr Wunschpasswort ein. Schon haben Sie sich im Portal registriert.

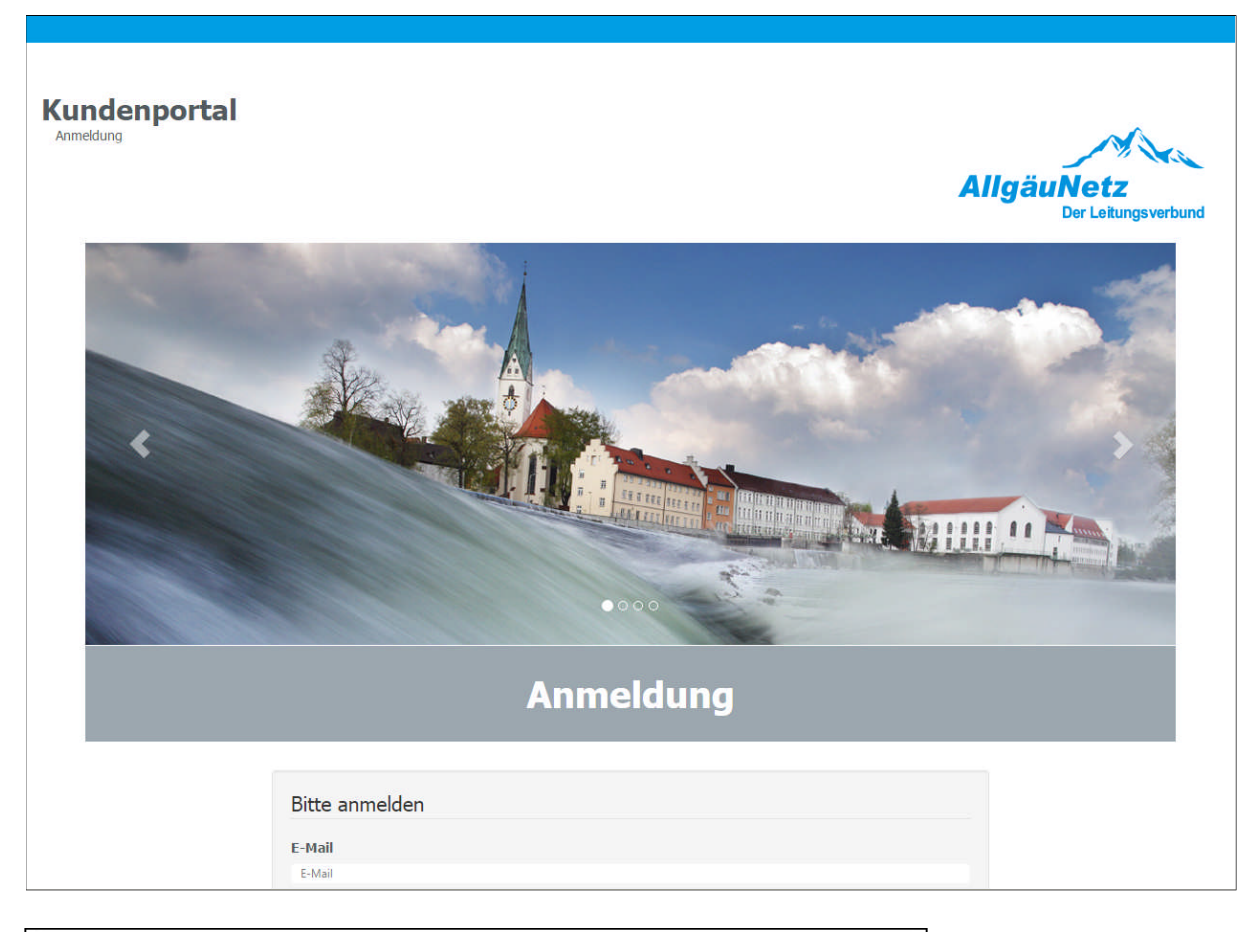

| Pitta annaldan                    |  |
|-----------------------------------|--|
| bitte anmelden                    |  |
| E-Mail                            |  |
| E-Mail                            |  |
| Passwort                          |  |
| Passwort                          |  |
| Haben Sie Ihr Passwort vergessen? |  |
| Anmelden Kunde Registrieren       |  |
|                                   |  |

| -Mail        |          |  |  |
|--------------|----------|--|--|
| E-Mail       |          |  |  |
| asswort      |          |  |  |
| Passwort     |          |  |  |
| asswort Wied | erholung |  |  |
| Passwort     |          |  |  |

Sie können auswählen, ob Sie bei neuen Nachrichten, neuen Dokumenten oder Statusänderungen eines Vorgangs per E-Mail benachrichtigt werden möchten.

Wir empfehlen Ihnen alle Regler auf "Ja" zu stellen, da Sie dann über alle Änderungen bzw. Aktualisierungen Ihrer Maßnahme informiert werden.

| Startseite Übersicht Netzanschlussantrag                                                                                                    |                                                                   |    |              | Profil | AllgäuNetz<br>Der Leitungsverbund |
|----------------------------------------------------------------------------------------------------|-------------------------------------------------------------------|----|--------------|--------|-----------------------------------|
| Kundendaten                                                                                                    | Decesion Filman                                                   |    |              |        |                                   |
| Anrede *                                                                                                    | Horr                                                              | •  |              |        |                                   |
| Name *                                                                                                    | Max                                                               |    | Mustermann   |        |                                   |
| Straße Hausnummer mit Zusatz *                                                                                                    | Musterstr.                                                        |    | 1            |        |                                   |
| Postleitzahl und Ort *                                                                                                    | 12345                                                             |    | Musterhausen |        |                                   |
| Telefon                                                                                                    | 01234 56789                                                       | e. |              |        |                                   |
| Maileinstellungen<br>Stellen Sie ein wann Sie von der AllgäuNetz GmbH & Co. KG, per Ema<br>Bei neuer Nachricht<br>Bei neuem Dokument<br>Bei Statusänderung | II, benachrichtigt werden möchte<br>Ja Nein<br>Ja Nein<br>Ja Nein | n. | Speid        | em     |                                   |

## 4. Aufbau des Onlineportals

#### 4.1. Startseite

Auf der Startseite stellen wir Ihnen aktuelle Informationen, Preisblätter sowie Kontaktdaten zur Verfügung.

| Startseite Übersicht Netzanschlussantrag                                                                                                    | AligäuNetz<br>Profil Der Leikungsverbund                                                                                                    |
|----------------------------------------------------------------------------------------------------|----------------------------------------------------------------------------------------------------|
| Herzlich Willkommen im Kundenbereich<br>Sie planen einen Neuanschluss, eine Änderung, eine Erweiterung oder eine Erzeugungsanlage?<br>Sie benötigen einen Baustromanschluss, eine Freieltungssolierung oder eine Netzfreischaltung?<br>Egal ob Haushalt oder Gewerbe - wir kümmern uns um Ihren Anschluss!<br>Die Netzanschlussverträge benötigen wir aus rechtlichen Gründen per Post.<br>Im Bereich Übersicht finden Sie Ihre bisher gespelcherten und abgeschickten Anträge.<br>Neue Anträge für Netzanschlüsse finden sie hier. | Ihr Kontakt:<br>Netzanschlüsse<br>TELEFON<br>+49 (0)831 96006-440<br>FAX<br>+49 (0)831 96006-451<br>E-MAIL<br>netzanschluesse@allgaeunetz.com |
| <ul> <li>Informationen</li> <li>Preisblatt zum Netzanschluss</li> <li>Leistungsbeschreibung zum Netzanschluss</li> <li>In fünf Schritten zur vorübergehend angeschlossenen Anlage</li> <li>In fünf Schritten zur Selstausführung des Tiefbau</li> <li>In fünf Schritten zur vorübergehend sollerung eines Freileitungsabschnittes</li> <li>In fünf Schritten zum Netzanschluss einer Eigenerzeugungsanlage</li> </ul>                                                                                                    |                                                                                                    |

#### 4.2. Übersicht

In der Registermappe Übersicht werden alle Ihre beantragten Maßnahmen aufgeführt. Zum einzelnen Vorgang werden die Bauadresse, die Maßnahme (z.B. Neuanschluss), der Status sowie die Vorgangsnummer angezeigt.

Über eingebaute Filterfunktionen finden Sie einfach und schnell die gewünschte Information.

Sie können die Einzelmaßnahmen öffnen und sofern sie noch nicht an uns übermittelt wurden auch noch bearbeiten.

Wenn Sie bei der Beantragung einer Maßnahme einen registrierten Installateur auswählen, erhält dieser in seiner Übersicht ebenfalls einen Eintrag. Bei bereits beantragten Maßnahmen besteht nur ein Lesezugriff, sollten noch weitere Änderungen bzw. Ergänzungen zu einer Maßnahme erforderlich sein, kann dies über einen Chat im Onlineportal erfolgen ().

| rtseite         | Übersicht Netzansc   | hlussantrag                                 |                     |        |    |           | Profil    | AllgäuNe<br>Der | etz<br>Leitungsve |
|-----------------|----------------------|---------------------------------------------|---------------------|--------|----|-----------|-----------|-----------------|-------------------|
| Übe<br>Filter I | ersicht der Anträge: | voreifasst - nicht beantragte, zwischengesp | peicherte Aufträge) | Status | 11 | ab Datum  | his Dotum | it Verenne      | 17                |
|                 | Anconiticeadrocca    | Judite                                      |                     | Status |    | ab Datum  | Dis Datum | Vorgang         |                   |
|                 | Anschlussadresse     |                                             | •                   |        |    | 21.07.201 | 08.12.201 |                 | •                 |

Erklärung der Symbole:

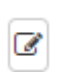

Bearbeitungsmodus

Die Maßnahme wurde noch nicht beantragt und kann von Ihnen noch verändert werden.

Sichtmodus

Die Ma
ßnahme wurde beantragt, es besteht nur noch ein Lesezugriff. Sollten sich zu Ihrer Ma
ßnahme noch Änderungen ergeben, teilen Sie uns diese bitte über die Kontakte mit.

Kontakt

Hier können Sie Änderungen mitteilen oder mit Ihrem Sachbearbeiter

kommunizieren. Ihr Sachbearbeiter würde Sie hier ggf. über fehlende Dokumente hinweisen. Der Chat kann von Ihnen als Kunde, von Ihrem eingetragenen Installateur und von uns eingesehen werden.

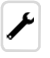

Abmeldung des Baustroms oder Abmeldung der Leitungsisolierung Sie können hier Ihren Baustrom bzw. Ihre Leitungsisolierung abmelden.

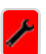

Die Abmeldung des Baustroms oder Abmeldung der Leitungsisolierung ist noch nicht erfolgt.

Die Abmeldung des Baustroms oder Abmeldung der Leitungsisolierung ist erfolgt.

#### 4.3. Netzanschlussantrag

Im Bereich Netzanschlussantrag können alle gewünschten Maßnahmen (wie z.B. Neuanschluss, Baustromanschluss, Freileitungsiolierung oder den Betrieb einer Eigenerzeugungsanlage) beim Netzbetreiber beantragt werden.

Die Beantragung ist in verschiedene Bereiche unterteilt und führt Sie zielgerichtet durch das System. Über eine Fortschrittsanzeige sehen Sie den Status der Antragstellung.

Folgende Bereiche werden für die Erfassung der Daten zur Verfügung gestellt:

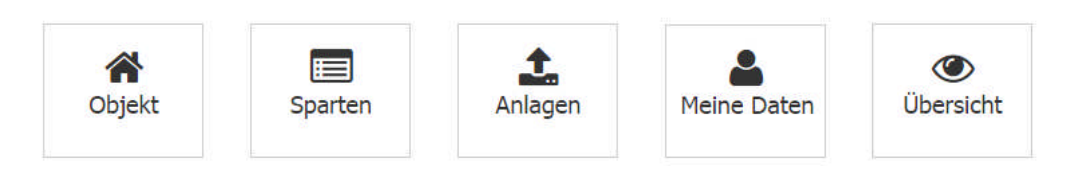

#### 4.3.1. Objekt

In diesem Bereich wird die Adresse der Verbrauchsstelle (Anschlussobjekt) erfasst. Bei der Eingabe der Adresse werden Sie von unsrem System unterstützt, in dem alle bekannten Adressen aus dem Netzgebiet der AllgäuNetz GmbH & Co. KG vorgeschlagen werden, sobald die ersten drei Buchstaben einer Lokation eingegeben werden.

Durch diese Unterstützung werden fehlerhafte Eingaben reduziert.

Sollte für Neubaugebiete noch keine postalische Adresse vergeben sein, können Sie über Flurnummer und Gemarkung konkrete Angaben zu Ihrem Bauvorhaben machen. Zumindest eine Eingabe – Adresse oder Flurstück müssen vorhanden sein um in den nächsten Bereich "Sparten" springen zu können.

Rechtliche Hinweise wie z.B. die Anerkennung der Netzanschlussverordnung sowie des Bundesdatenschutzgesetz sind zu bestätigen.

| Startseite Übersicht Netzanschlussantrag                                                                                                    |                            | F               | AllgäuNetz<br>Der Leitungsver |
|----------------------------------------------------------------------------------------------------|----------------------------|-----------------|-------------------------------|
| schritt                                                                                                    |                            |                 |                               |
| Objekt Sparten                                                                                                    | Anlagen Meine Daten        | ()<br>Übersicht |                               |
|                                                                                                    |                            |                 |                               |
| Objektdaten<br>Adresse der Verbrauchsstelle<br>Straße Hausnummer mit Zusatz                                                                                                   |                            |                 |                               |
| Objektdaten<br>Adresse der Verbrauchsstelle<br>Straße Hausnummer mit Zusatz<br>Illerstr.                                                                                      | 18                         | Zusatz          |                               |
| Objektdaten<br>Adresse der Verbrauchsstelle<br>Straße Hausnummer mit Zusatz<br>Tilerstr.<br>Postieitzahl und Ort                                                              | 18                         | Zusatz          |                               |
| Objektdaten<br>Adresse der Verbrauchsstelle<br>Straße Hausnummer mit Zusatz<br>Tilerstr.<br>Postieitzahl und Ort<br>87435                                                     | 18<br>Kempten              | Zusatz          |                               |
| Objektdaten<br>Adresse der Verbrauchsstelle<br>Straße Hausnummer mit Zusatz<br>Tilerstr.<br>Postieitzahl und Ort<br>87435<br>Flurstück und Gemarkung(Ort)                     | 18<br>Kempten              | Zusatz          |                               |
| Objektdaten<br>Adresse der Verbrauchsstelle<br>Straße Hausnummer mit Zusatz<br>Tilerstr.<br>Postieltzahl und Ort<br>87435<br>Flurstück und Gemarkung(Ort)<br><i>Flurstück</i> | 18<br>Kempten<br>Gemarkung | Zusatz          |                               |

#### 4.3.2. Sparten

Hier wird die Maßnahme gewählt und konkretisiert. Alle bisherigen Möglichkeiten des Antragsformulares sind in der Rubrik eingearbeitet. Sie können verschiedene Aktivitäten wählen und erhalten entsprechende Zusatzfelder zur Präzisierung. Hier wurde aufgrund der vielfältigen Eingabemöglichkeit auf eine ausschließende Menüführung verzichtet. Es können somit beliebige Kombinationen eingegeben werden. Individuelle Ergänzungen können Sie im Bereich "Anlagen" im Bemerkungsfeld eintragen.

Bei "Installateur vorhanden" kann ein uns bekannter Installateur ausgewählt werden, sollte Ihr Installateur in dieser Liste nicht vorhanden sein, können Sie die Daten Ihres Installateurs in die Freitextfelder eintragen.

| Startseite                                                                                                    | Übersicht Netza                                                                                                    | nschlussantr<br>Ei<br>Spa                                     | rag                                                                      | Ar                                                                                                    | <b>≜.</b><br>Ilagen             | Meine       | B<br>b Daten | (W)<br>Übersicht                                                                                                    | Profil               | All              | gäuNetz<br>Der Leitu | ings verbund         |
|----------------------------------------------------------------------------------------------------|----------------------------------------------------------------------------------------------------|---------------------------------------------------------------|--------------------------------------------------------------------------|----------------------------------------------------------------------------------------------------|---------------------------------|-------------|--------------|----------------------------------------------------------------------------------------------------|----------------------|------------------|----------------------|----------------------|
| Strom<br>Bitte wä<br>Isolieru<br>Isolieru                                                                                                    | ihlen Sie Ihr Vorhaben, *<br>ung einer Freileitung<br>ngsgrund: @ Dachsa<br>_ Spengl                                                                                                    | nierung<br>erarbeiten                                         | •                                                                        | Montage                                                                                                    | PV-Anlage/Solara                | anlage      |              |                                                                                                    |                      |                  |                      |                      |
| Kranbeti<br>Ist eine<br>erforder<br>bekannt                                                                                                   | rieb: 🗹 Ja<br>Abdichtung 🗍 Ja<br>rlich? (falls<br>t):                                                                                                    | <ul> <li>Dachständ</li> <li>Anker</li> </ul>                  | errohr                                                                   | Nein<br>Nein                                                                                                    |                                 |             |              |                                                                                                    |                      |                  |                      |                      |
| Kranbeti<br>Ist eine<br>erforder<br>bekannt                                                                                                   | rieb: 🕑 Ja<br>Abdichtung 🗍 Ja<br>dich? (falls<br>t):<br>Anlagen/Geräte                                                                                                    | <ul> <li>Dachständ</li> <li>Anker</li> </ul>                  | errohr                                                                   | ) Nein<br>) Nein<br>chzeitige Le                                                                                                    | eistung in kW/kW                | р           |              | Me                                                                                                    | esseinrichtun        | 9                |                      |                      |
| Kranbeti<br>Ist eine<br>erforder<br>bekannt<br>Anzahl                                                                                         | rieb:                                                                                                    | Dachständ<br>Anker                                            | errohr gleid<br>bisher                                                   | ) Nein<br>) Nein<br>chzeitige Le<br>neu                                                                                                    | eistung in kW/kW/<br>Beriebsart | р           | Maßnahme     | Me                                                                                                    | esseinrichtun        | g                | Einspeisung          |                      |
| Kranbeti<br>Ist eine<br>erforder<br>bekannt<br>Anzahl                                                                                         | rieb: I Ja<br>Abdichtung Ja<br>dich? (falls<br>:):<br>Anlagen/Geräte<br>Bezeichnung Ergä                                                                                                    | Dachständ<br>Anker                                            | errohr gleid<br>bisher                                                   | ) Nein<br>) Nein<br>chzeitige Le<br>neu                                                                                                    | eistung in kW/kWp<br>Beriebsart | p<br>v      | Maßnahme     | Ma<br>Anzahl                                                                                                    | esseinrichtun<br>Art | g<br>•           | Einspeisung          | T                    |
| Kranbeti<br>Ist eine<br>erforder<br>bekannt                                                                                                   | rieb: I Ja<br>Abdichtung Ja<br>Iich? (falls<br>:):<br>Anlagen/Geräte<br>Bezeichnung Ergä                                                                                                    | Dachständ                                                     | errohr gleid<br>bisher                                                   | ) Nein<br>) Nein<br>chzeitige Le<br>neu                                                                                                    | eistung in kW/kW/<br>Beriebsart | p<br>v      | Maßnahme     | Me<br>Anzahl<br>V                                                                                                    | Art                  | g<br>•<br>•      | Einspeisung          | Y                    |
| Kranbeti<br>Ist eine<br>erforder<br>bekannt                                                                                                   | rieb: I Ja<br>Abdichtung Ja<br>Iich? (falls<br>:):<br>Anlagen/Geräte<br>Bezeichnung Ergä                                                                                                    | Dachständ                                                     | gleic<br>bisher                                                          | ) Nein<br>Nein<br>chzeitige Le<br>neu                                                                                                    | eistung in kW/kW/<br>Beriebsart | p<br>v<br>v | Maßnahme     | Me<br>Anzahl<br>V                                                                                                    | Art                  | g<br>v<br>v      | Einspeisung          | <b>v</b><br><b>v</b> |
| Kranbeti<br>Ist eine<br>erforder<br>bekannt<br>Anzahl<br>Installateu<br>Bitte wäh<br>Bitte aus                                                | rieb: Ø Ja<br>Abdichtung Ja<br>Iich? (falls<br>:):<br>Anlagen/Geräte<br>Bezeichnung Ergä<br>V<br>V<br>V<br>V<br>V<br>V<br>V<br>V<br>N<br>Holen Sie einen Installateur a<br>swahlen                                                                                                    | Dachständ<br>Anker<br>nzung<br>us der Auswahll                | gleid<br>bisher                                                          | Nein Nein Nein neu                                                                                                    | eistung in kW/kW/<br>Beriebsart | p<br>v<br>v | Maßnahme     | Mr<br>Anzahl<br>V<br>V<br>V                                                                                                    | Art                  | 9<br>•<br>•<br>• | Einspeisung          | V<br>V<br>V          |
| Kranbeti<br>Ist eine<br>erforder<br>bekannt<br>Anzahl<br>Installateu<br>Bitte wäh<br>Bitte aus<br>Firma                                       | rieb: Ø Ja<br>Abdichtung Ja<br>Iich? (falls<br>:):<br>Anlagen/Geräte<br>Bezeichnung Ergä<br>V<br>V<br>V<br>V<br>V<br>V<br>V<br>V<br>V<br>V<br>V<br>V<br>V<br>V<br>V<br>V<br>V<br>V<br>V                                                                                                    | Dachständ<br>Anker<br>nzung<br>us der Auswahll<br>II<br>Firma | gleid<br>bisher                                                          | Nein<br>Nein<br>chzeitige Le<br>neu                                                                                                    | eistung in kW/kW/<br>Beriebsart | p<br>v<br>v | Maßnahme     | Mr<br>Anzahl<br>V<br>V<br>V                                                                                                    | Art                  | g<br>•<br>•      | Einspeisung          | V<br>V<br>V          |
| Kranbeti<br>Ist eine<br>erforder<br>bekannt<br>Anzahl<br>Installateu<br>Bitte wäh<br>Bitte aus<br>Firma<br>Straße Ha                          | rieb: I Ja<br>Abdichtung Ja<br>Iich? (falls<br>:):<br>Anlagen/Geräte<br>Bezeichnung Ergä<br>I V<br>I V<br>I V<br>I V<br>I V<br>I V<br>I V<br>I V<br>I V<br>I V                                                                                                    | Dachständ Anker nzung us der Auswahll Firma Straße            | gleid<br>bisher                                                          | <ul> <li>Nein</li> <li>Nein</li> <li>Nein</li> <li>neu</li> <li>neu</li> <li>neu</li> <li>neu</li> <li>neu</li> <li>neu</li> <li>neu</li> <li>Hausnur</li> </ul>                                                                                                    | eistung in kW/kW/<br>Beriebsart | p<br>v<br>v | Maßnahme     | Mr<br>Anzahl<br>V<br>V<br>V                                                                                                    | Art                  | g<br>•<br>•      | Einspeisung          | V<br>V<br>V          |
| Kranbeti<br>Ist eine<br>erforder<br>bekannt<br>Anzahl<br>Installateu<br>Bitte wäh<br>Bitte aus<br>Firma<br>Straße Hi<br>Postieltze            | rieb: I Ja<br>Abdichtung Ja<br>Iich? (falls<br>:):<br>Anlagen/Geräte<br>Bezeichnung Ergä<br>I V II<br>I V II<br>I V V II<br>I V II<br>I V | Dachständ<br>Anker                                            | errohr gleid<br>bisher<br>bisher<br>bisher<br>bisher<br>bisher<br>bisher | <ul> <li>Nein</li> <li>Nein</li> <li>Nein</li> <li>neu</li> <li>neu<td>eistung in kW/kW/<br/>Beriebsart</td><td>p<br/>v<br/>v</td><td>Maßnahme</td><td>Mrahaman Mrahaman Mra</td><td>Art</td><td>9<br/>*<br/>*</td><td>Einspeisung</td><td>V<br/>V<br/>V</td></li></ul> | eistung in kW/kW/<br>Beriebsart | p<br>v<br>v | Maßnahme     | Mrahaman Mrahaman Mra | Art                  | 9<br>*<br>*      | Einspeisung          | V<br>V<br>V          |
| Kranbeti<br>Ist eine<br>erforder<br>bekannt<br>Anzahl<br>Installateu<br>Bitte wäh<br>Bitte aus<br>Firma<br>Straße Ha<br>Postleitza<br>Telefon | rieb: I Ja<br>Abdichtung Ja<br>Abdichtung Ja<br>Tich? (falls<br>:):<br>Anlagen/Geräte<br>Bezeichnung Ergä<br>Ergä<br>V<br>V<br>V<br>V<br>V<br>V<br>V<br>V<br>V<br>V<br>V<br>V<br>V<br>V<br>V<br>V<br>V<br>V<br>V                                                                                                    | Dachständ<br>Anker                                            | errohr gleid<br>bisher<br>bisher<br>bisher<br>bisher<br>bisher           | <ul> <li>Nein</li> <li>Nein</li> <li>Nein</li> <li>Incurrent</li> <li>Incurrent</li> <li>I</li></ul>                                                                                                    | eistung in kW/kW<br>Beriebsart  | p<br>v<br>v | Maßnahme     | Me<br>Anzahl<br>V<br>V<br>V                                                                                                    | Art                  | 9<br>*<br>*<br>* | Einspeisung          | V<br>V<br>V          |

#### 4.3.3. Anlagen

Im nächsten Bereich Anlagen besteht die Möglichkeit Dokumente für die Antragstellung hochzuladen. Welche für Ihre Maßnahme benötigt werden finden Sie auf im Portal auf der Startseite oder auf unserer Internetseite <u>www.allgaeunetz.com</u> in den Dokumenten "In fünf Schritten …". Im Bemerkungsfeld können weitere individuelle Angaben (z. B. Terminwunsch) weitergeben werden.

Um mehrere Dokumente im gleichen Feld hochzuladen, müssen die Dokumente entweder zu einer PDF-Datei zusammengefasst werden oder es muss nach dem Hochladen des Dokuments in der "Übersicht" gespeichert werden, dass das Feld frei für eine weiter Datei ist.

| Startseite Übersicht Netzanschlussantrag |                                                                                                    | Profil | IlgäuNetz<br>Der Leitungsverbund |
|------------------------------------------|----------------------------------------------------------------------------------------------------|--------|----------------------------------|
| Fortschritt                              |                                                                                                    |        | 50%                              |
| Objekt Sparten                           | Anlagen de la companya de la companya de la company | Sicht  |                                  |
| Anlagen<br>Amtlicher Lageplan            | Hochladen Keine Datei ausgewählt löschen 🗢                                                                                                    |        |                                  |
| Grundriss                                | Hochladen Keine Datei ausgewählt löschen 🗢                                                                                                    |        |                                  |
| Datenblatt Geräte                        | Hochladen Keine Datei ausgewählt löschen 🗢                                                                                                    |        |                                  |
| Sonstige                                 | Hochladen Keine Datei ausgewählt löschen 🗢                                                                                                    |        |                                  |
| Zusätzliche Bemerkungen                  | 280 von 280 Zeichen                                                                                                    |        |                                  |
|                                          |                                                                                                    |        | <b>→</b>                         |

#### 4.3.4. Meine Daten

Hier werden die Daten angezeigt, die Sie bei der Registrierung eingetragen haben. Der Haken unter "Meine Daten" ersetzt die Unterschrift zur Bestätigung der Zustimmung.

| Startseite Übersicht Netzanschlussa                                                                                                    | antrag                                                                              |                                                             | Ρ                    | rofil       | AllgäuNetz<br>Der Leitungsve |
|----------------------------------------------------------------------------------------------------|-------------------------------------------------------------------------------------|-------------------------------------------------------------|----------------------|-------------|------------------------------|
| schritt                                                                                                    |                                                                                     |                                                             |                      |             |                              |
| Cobjekt S                                                                                                    | E L<br>Sparten Anlagen                                                              | Meine Daten                                                 | ()<br>Übersicht      |             |                              |
| Meine Daten                                                                                                    |                                                                                     |                                                             |                      |             |                              |
| Die Beantragung der Maßnahme ist mit dem Gr<br>AllgäuNetz GmbH & Co. KG ist berechtigt, bei B                                                                                       | undstückseigentümer und allen genannt<br>edarf die Vollmachten schriftlich einzufor | en Personen abgestimmt. Die ents<br>rdern.                  | prechendenen Vollmac | hten der Be | eteiligten liegen vor. Die   |
| Kundenadresse                                                                                                    |                                                                                     |                                                             |                      |             |                              |
| Kundenadresse                                                                                                    | Herr                                                                                | ×                                                           |                      |             |                              |
| Kundenadresse<br>Anrede *<br>Name *                                                                                                    | Herr                                                                                | •<br>Mustermann                                             |                      |             |                              |
| Kundenadresse<br>Anrede *<br>Name *<br>Straße Hausnummer mit Zusatz *                                                                                                    | Herr<br>Max<br>Illerstr.                                                            | v<br>Mustermann<br>18                                       |                      |             |                              |
| Kundenadresse<br>Anrede *<br>Name *<br>Straße Hausnummer mit Zusatz *<br>Postleitzahl und Ort *                                                                                     | Herr<br>Max<br>Illerstr.<br>87435                                                   | <ul> <li>Mustermann</li> <li>18</li> <li>Kempten</li> </ul> |                      |             |                              |
| Kundenadresse<br>Anrede *<br>Name *<br>Straße Hausnummer mit Zusatz *<br>Postleitzahl und Ort *<br>Telefon                                                                          | Herr<br>Max<br>Illerstr.<br>87435<br>Telefon                                        | Mustermann  I8  Kempten  L                                  |                      |             |                              |
| Kundenadresse<br>Anrede *<br>Name *<br>Straße Hausnummer mit Zusatz *<br>Postleitzahl und Ort *<br>Telefon<br>Eigentümeradresse identisch? () *                                     | Herr<br>Max<br>Illerstr.<br>87435<br>Telefon<br>Bearbeiten<br>Ja Nein               | Mustermann I8 Kempten                                       |                      |             |                              |
| Kundenadresse<br>Anrede *<br>Name *<br>Straße Hausnummer mit Zusatz *<br>Postleitzahl und Ort *<br>Telefon<br>Eigentümeradresse identisch? () *                                     | Herr<br>Max<br>Illerstr.<br>87435<br>Telefon<br>Bearbeiten<br>Ja Nein<br>Ja Nein    | <ul> <li>Mustermann</li> <li>18</li> <li>Kempten</li> </ul> |                      |             |                              |
| Kundenadresse<br>Anrede *<br>Name *<br>Straße Hausnummer mit Zusatz *<br>Postleitzahl und Ort *<br>Telefon<br>Eigentümeradresse identisch? () *<br>Rechnungsadresse identisch? () * | Herr<br>Max<br>Illerstr.<br>87435<br>Telefon<br>Bearbeiten<br>Ja Nein<br>Ja Nein    | <ul> <li>Mustermann</li> <li>18</li> <li>Kempten</li> </ul> |                      |             | •                            |

#### 4.3.5. Übersicht

Im letzten Bereich erhalten Sie eine Gesamtübersicht Ihrer Angaben. Hier können noch Änderungen vorgenommen werden.

Mit dem Speichern wird der Vorgang in der Übersicht abgelegt und kann auch zu einem späteren Zeitpunkt weiter bearbeitet werden. Ab diesem Zeitpunkt werden bereits die Daten an uns übermittelt und eine Vorgangsnummer erteilt. Eine Bearbeitung durch den Netzbetreiber ist zu diesem Zeitpunkt noch nicht möglich. Erst wenn der Button "Beantragen" aktiviert wird, erhält der Netzbetreiber Zugriff auf den Vorgang.

Ab der Beantragung erhalten Sie zeitgleich Informationen über den Bearbeitungsstatus, eingestellte Dokumente, Dokumente des Netzbetreibers sowie Nachrichten bei Rückfragen zum Vorgang (je nach Einstellung der E-Mail-Benachrichtigung).

| Startseite Übersicht | t Netzanschlussantrag                                                                                                    |                                                                                                    |                                                                                                    | Profil                                                                                           | AllgäuNetz<br>Der Leikungsverbund |
|----------------------|----------------------------------------------------------------------------------------------------|----------------------------------------------------------------------------------------------------|----------------------------------------------------------------------------------------------------|--------------------------------------------------------------------------------------------------|-----------------------------------|
| 1                    | *<br>Abbrechen                                                                                                    |                                                                                                    | Bearbeiten Speichern                                                                                                    | <b>Beantragen</b>                                                                                |                                   |
|                      | Übersicht                                                                                                    |                                                                                                    |                                                                                                    |                                                                                                  |                                   |
|                      | Meine Daten                                                                                                    |                                                                                                    |                                                                                                    |                                                                                                  |                                   |
|                      | Adresse der Verbrauchsstelle                                                                                                    |                                                                                                    |                                                                                                    |                                                                                                  |                                   |
|                      | Postleitzahl und Ort:                                                                                                    | 87435                                                                                                    | Kempten                                                                                                    |                                                                                                  |                                   |
|                      | Straße Hausnummer mit Zusatz:                                                                                                    | Illerstr.                                                                                                    | 18                                                                                                    |                                                                                                  |                                   |
|                      | Flurstück und Gemarkung(Ort):                                                                                                    |                                                                                                    |                                                                                                    |                                                                                                  |                                   |
|                      | Antragssteller und Grundstückseigent<br>"Verordnung über Allgemeine Beding<br>Niederspannung (Niederspannungsve<br>erhältlich. Die Kundenanlage ist von<br>Installationsunternehmen unter Beacl<br>zu setzen. Für Standardarbeiten gelte<br>Vertragsverhältnis anfallenden Daten<br>verarbeitet und genutzt! | ümer erkennen an, da:<br>ungen für den Netzans<br>rordnung - NAV)" ist. [<br>einem in ein Installateu<br>htung der Vorschriften<br>en die veröffentlichten i<br>werden nach den Vors | ss Grundlage der Anmeldung und Inbetriebsetzung<br>chluss und dessen Nutzung für die Elektrizitätsvers<br>bie NAV ist bei der Allgäulvetz GmbH und Co KG auf<br>urverzeichnis eines Netzbetreiber eingetragenen<br>und anerkannten Regeln der Technik zu errichten u<br>Preisblätter. Datenschutzhinweis: Die in Zusammeni<br>schriften des Bundesdatenschutzgesetzes (BDSG) zv | anzeige die<br>orgung in<br><sup>5</sup> Wunsch<br>und in Betrieb<br>hang mit dem<br>veckbezogen |                                   |
|                      | Sparten                                                                                                    |                                                                                                    |                                                                                                    |                                                                                                  |                                   |
|                      | Strom                                                                                                    |                                                                                                    |                                                                                                    |                                                                                                  |                                   |
|                      | Vorhaben:                                                                                                    |                                                                                                    | Isolierung einer Freileitung                                                                                                    |                                                                                                  |                                   |
|                      | Isolierungsgrund:<br>☑ Dachsanierung □ Montage PV-Anlage/Solaranlage                                                                                                    |                                                                                                    | Kranbetrieb:<br>♂ Ja                                                                                                    |                                                                                                  |                                   |
|                      | Spenglerarbeiten                                                                                                    |                                                                                                    | Ist eine Abdichtung erforderlich? (falls bekan                                                                                                    | nt):                                                                                             |                                   |